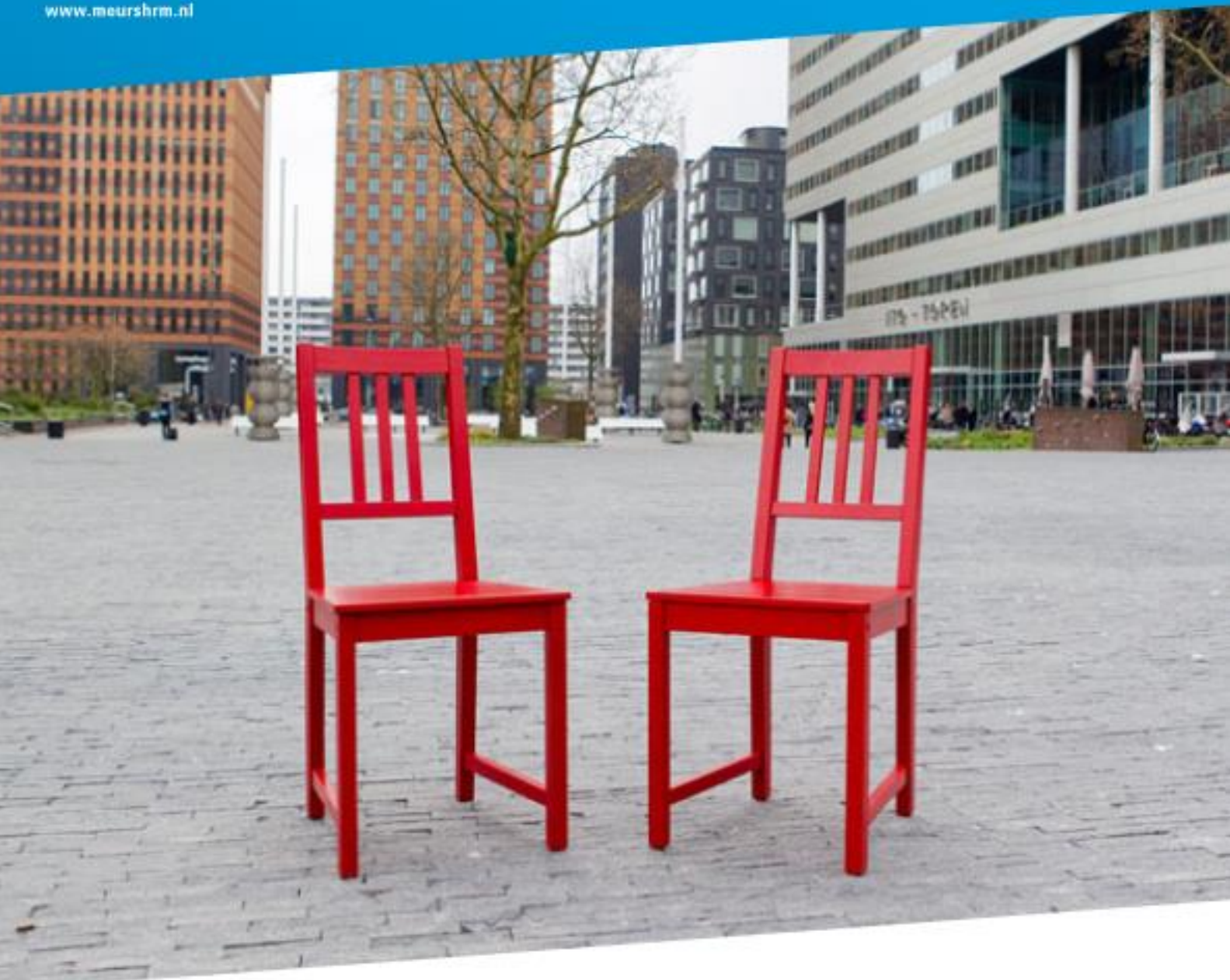

# Gebruikershandleiding Q1000 Testsysteem

Meurs HRM

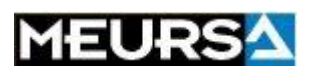

4 November 2014

## Inhoud

| Van start: inloggen                         | 3  |
|---------------------------------------------|----|
| Persoonsdossiers                            | 4  |
| Dossier toevoegen                           | 5  |
| Klaarzetten van een inlogcode voor een test | 6  |
| Korte code                                  | 9  |
| Workflow                                    | 13 |
| Detailanalyse                               | 14 |
| Bekijken van resultaten                     |    |
| Servicecenter Q1000                         |    |

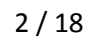

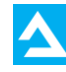

### Van start: inloggen

Het Q1000 Testsysteem is een HRM-pakket via internet, ontwikkeld door Meurs HRM. Het biedt u professionele ondersteuning bij uw beoordelingen en beslissingen op het gebied van loopbaanvraagstukken. Met het testsysteem kunnen inlogcodes worden aangemaakt om tests en vragenlijsten af te nemen en is het vervolgens mogelijk om rapportages te genereren. Om het systeem te gebruiken hebt u een eigen gebruikersnaam en wachtwoord nodig.

In deze gebruikershandleiding leggen we uit hoe u gebruik maakt van het Q1000 testsysteem. Voor deze handleiding hebben we een fictieve gebruikersomgeving Lumina Filmproducties in Q1000 aangemaakt.

Voer de volgende link in uw internetbrowser:

### https://www.q1000tc.nl/beheer

### Inloggen

- 1. Voer gebruikersnaam en wachtwoord in
- 2. Klik op "Login"

| Q1000 Professional<br>FAQ |                                                    |
|---------------------------|----------------------------------------------------|
|                           | Testportal                                         |
|                           | Gebruikersnaam                                     |
|                           | Wachtwoord Wachtwoord vergeten                     |
|                           | Login                                              |
|                           |                                                    |
|                           | Meldingen                                          |
|                           | support@meurshm.nl, telefoon: 088 - 100 4700.      |
|                           | met viteridelijke groet, service Center medis nkm. |
|                           |                                                    |
|                           |                                                    |
|                           |                                                    |
|                           |                                                    |
|                           |                                                    |
|                           |                                                    |
|                           |                                                    |
|                           |                                                    |
|                           |                                                    |
|                           |                                                    |

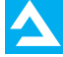

### **Persoonsdossiers**

1. Na het inloggen ziet u een overzicht van één of meerdere trajecten.

2. Door op het icoontje bij "personen" te klikken komt u bij de lijst met uw eigen dossiers. Als er maar 1 traject aanwezig is, ziet u na het inloggen direct de aanwezige dossiers op uw scherm.

3. U kunt kiezen om een dossier in te kijken of een nieuw dossier aan te maken (1).

4. Om een dossier in te kijken klikt u op de naam van het dossier (2). Ziet u het dossier er niet tussen, dan kunt u zoeken (3) of bladeren (4).

| Afmelden                                                                                                    |   |
|----------------------------------------------------------------------------------------------------|---|
| Menu         Dossier toevoegen         Archief bekijken         50         Set         Zoeken         I dossier(s) - 1 van 1         K > >         Menu         Dossiers archiveren         Archief bekijken         50         Set         Zoeken         I dossier(s) - 1 van 1         Kandidaatscode         Bonmel         O. |   |
| Gebruikersinformatie<br>Terug                                                                                                    | 3 |
|                                                                                                    | 2 |
|                                                                                                    |   |
|                                                                                                    |   |
|                                                                                                    |   |
|                                                                                                    |   |

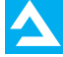

# **Dossier toevoegen**

- 1. Klik op dossier toevoegen (1).
- 2. Voer de persoonsgegevens in.
- 3. De rode velden zijn verplicht.
- 4. Klik op "opslaan".
- 5. Klik op 'opslaan en dossier toevoegen' als u direct nog een dossier aan wilt maken.

| Persoonso                                                                                                   | jegevens                                                              |
|----------------------------------------------------------------------------------------------------|-----------------------------------------------------------------------|
| Achternaam                                                                                                  | (verplicht)                                                           |
| Voorletters                                                                                                 | (verplicht)                                                           |
| Voornaam                                                                                                    |                                                                       |
| Tussenvoegsel                                                                                               |                                                                       |
| E-mail                                                                                                    | (verplicht)                                                           |
| Geboortedatum                                                                                               | 1 ▼ januari ▼ 1970 ▼ (verplicht)                                      |
| Geslacht                                                                                                    | Vrouwelijk 🔻                                                          |
| Hoogst afgeron                                                                                              | de Basisonderwijs  verplicht)                                         |
| Doel van het geen                                                                                           | onderzoek 🕼 🔻                                                         |
| Doel van het<br>geen<br>Huidig werkg                                                                        | ebied @                                                               |
| Doel van het<br><sup>geen</sup><br>Huidig werkg<br>geen                                                     | ebied @                                                               |
| Doel van het<br>geen<br>Huidig werkg<br>geen<br>Gewenst wer                                                 | ebied @<br>kgebied @                                                  |
| Doel van het<br>geen<br>Huidig werkg<br>geen<br>Gewenst wer<br>geen                                         | ebied @                                                               |
| Doel van het<br>geen<br>Huidig werkg<br>geen<br>Gewenst wer<br>geen<br>Huidige werk                         | onderzoek ()<br>ebied ()<br>kgebied ()<br>soort ()                    |
| Doel van het<br>geen<br>Huidig werkg<br>geen<br>Gewenst wer<br>geen<br>Huidige werk<br>geen                 | ebied @<br>soort @                                                    |
| Doel van het<br>geen<br>Huidig werkg<br>geen<br>Gewenst wer<br>geen<br>Huidige werk<br>geen<br>Gewenste wer | onderzoek (2)<br>ebied (2)<br>kgebied (2)<br>soort (2)<br>rksoort (2) |

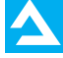

### Klaarzetten van een inlogcode voor een test

1. Als u een dossier heeft toegevoegd of geklikt heeft op een aanwezig dossier, dan opent het dossier.

2. U heeft nu de mogelijkheid tests klaar te zetten (5).

3. Aan de status van de instrumenten kunt u zien in welke fase het onderzoek voor dit dossier is. Deze status wordt in elke stap van het testproces aangepast (6).

4. Het is mogelijk uw dossier te delen met een andere gebruiker van het systeem (7). Klik op de link "Bevoegde gebruikers" en zet een vinkje bij een collega loopbaanadviseur.

|                             |                      | Re                     |     |            |       |
|-----------------------------|----------------------|------------------------|-----|------------|-------|
|                             |                      |                        |     | Afmelden   |       |
|                             | Lumina Filmproductie | s > Casting > Bommel > |     |            |       |
| Menu                        |                      |                        |     | 1.         |       |
| Wijzig                      | Dossier              |                        |     |            |       |
| persoonsgegevens            | Dossier van          |                        |     |            |       |
| Bevoegde gebruikers         | Naam                 | Bomn                   | 1el | Uitklappen |       |
| Workflow                    |                      |                        |     |            |       |
| Terun                       | Instrumenten         |                        |     |            |       |
| too dag                     | klaarzetten / re     | sultaten bekijken      |     | status     |       |
| Status persoon              | Selectie             |                        |     | ongebruikt |       |
| 1. In behandeling           |                      |                        |     |            |       |
| (huidig)                    | <b></b>              |                        |     | <b></b>    |       |
| 🕘 2. Tussenfase             |                      |                        |     |            |       |
| 💿 3. Klaar                  |                      |                        |     |            |       |
| 4. Inlogcode verstuurd      |                      |                        |     |            | 5     |
| 5. Resultaten bekeken       |                      |                        |     |            |       |
| <ul> <li>oevoerd</li> </ul> |                      |                        |     |            |       |
| 7. Gesprek                  |                      |                        |     |            |       |
| leidinggevende gevoerd      |                      |                        |     |            | <br>6 |
| 💿 8. Afgerond               |                      |                        |     |            |       |
| Wijzig status               |                      |                        |     |            |       |
|                             |                      |                        |     |            |       |
| L                           |                      |                        |     |            | <br>7 |
|                             |                      |                        |     |            | 1 1   |
|                             |                      |                        |     |            |       |
|                             |                      |                        |     |            |       |
|                             |                      |                        |     |            |       |
|                             |                      |                        |     |            |       |
|                             |                      |                        |     |            |       |
|                             |                      |                        |     |            |       |
|                             |                      |                        |     |            |       |
|                             |                      |                        |     |            |       |
|                             |                      |                        |     |            |       |
|                             |                      |                        |     |            |       |
|                             |                      |                        |     |            |       |
|                             |                      |                        |     |            |       |

- 5. Kies een instrument door hierop te klikken (5).
- 6. Het scherm van het instrument verschijnt.

7. Klik nu "Code klaarzetten voor deze persoon" om een code aan te maken (8; zie volgende pagina).

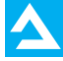

| 10    | Lumina Filmproductios       |                                                      |              |             |                   |              |          |      |     |
|-------|-----------------------------|------------------------------------------------------|--------------|-------------|-------------------|--------------|----------|------|-----|
| iu    |                             | Contract Descel                                      | e Calasti    |             |                   | Afme         | lden     |      |     |
| iu    |                             | > Casting > Bommei                                   | > Selection  | e > alle am | ames >            |              |          |      |     |
| kflow | Dossier                     |                                                      |              |             |                   |              |          |      |     |
| ug    | Dossier van                 |                                                      |              |             |                   |              |          |      |     |
|       | Naam                        | Bon                                                  | ımel         |             |                   | Uitkla       | ppen     |      |     |
|       | Instrument: Selectie        |                                                      |              |             |                   |              |          |      |     |
|       | Een nieuwe afname k         | aarzetten                                            |              |             |                   |              |          |      |     |
|       | • <u>Code klaarzetten v</u> | <u>oor deze kandidaat</u>                            | -            |             |                   |              |          | <br> | - 8 |
|       | <u>Voer scores handm</u>    | <u>atiq in</u>                                       |              |             |                   |              |          |      |     |
|       | Combineer scores            | <u>van categoriescores</u><br>van verschillende sess | ies          |             |                   |              |          |      |     |
|       |                             |                                                      |              |             |                   |              |          |      |     |
|       | Resultaten                  |                                                      |              |             |                   |              |          |      |     |
|       | Rapport                     |                                                      |              |             |                   |              |          |      |     |
|       |                             |                                                      |              |             |                   |              |          |      |     |
|       | afname                      | datum                                                | status       | wijzigen    |                   |              |          |      |     |
|       | Persoon: Bommel             | 25-03-2014 12:20                                     | <u>Klaar</u> |             | <u>Uitbreiden</u> | <u>MInfo</u> | Ī        |      |     |
|       | Persoon: Bommel             | 25-03-2014 12:07                                     | <u>Nieuw</u> |             |                   | MInfo        | <b>T</b> |      |     |
|       |                             |                                                      | Solore Solo  |             |                   |              | and and  |      |     |
|       |                             |                                                      |              |             |                   |              |          |      |     |
|       |                             |                                                      |              |             |                   |              |          |      |     |
|       |                             |                                                      |              |             |                   |              |          |      |     |
|       |                             |                                                      |              |             |                   |              |          |      |     |
|       |                             |                                                      |              |             |                   |              |          |      |     |
|       |                             |                                                      |              |             |                   |              |          |      |     |
|       |                             |                                                      |              |             |                   |              |          |      |     |
|       |                             |                                                      |              |             |                   |              |          |      |     |
|       |                             |                                                      |              |             |                   |              |          |      |     |
|       |                             |                                                      |              |             |                   |              |          |      |     |
|       |                             |                                                      |              |             |                   |              |          |      |     |

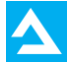

8. Kies vervolgens "Een nieuwe afname klaarzetten".

9. U ontvangt nu een unieke inlogcode voor dit instrument en dit dossier (9). Als u de persoon de test thuis wil laten maken, dan kunt u de mail met de testcode direct verzenden met de "Verzenden" knop. Eventueel kunt u via de link "Attachments" bijvoorbeeld een instructiebrochure als bijlage meesturen.

|               | Afmelden<br>Lumina Filmproducties > Casting > Bommel > Selectie > alle afnames >                                                                                                    |   |
|---------------|----------------------------------------------------------------------------------------------------|---|
| Menu<br>Terug | Action clear         Benieuwe afname voor het onderzoek Selectie is klaargezet voor deze persoon. De code voor deze afname kan later worden gedaan op http://www.q1000tc.nl/teststarten?languageCode=1         Seze afname kan later worden gedaan op http://www.q1000tc.nl/teststarten?languageCode=1         U zef ook op CC:         Name         Bereideak@meurahmm.nl         Onderwerp         Indigoode voor testorgaramme         Acthonents         Moderwerp         Indigoode voor testorgaramme         Deze afname kan voorden gestart via de link http://www.g1000tc.nl/teststarten?languageCode=1?SessionCode=a5507765:         Social de voorge woorde negestart via de link http://www.g1000tc.nl/teststarten?languageCode=1?SessionCode=a5507765:         Mature de voorgen verschijnen, krijt u een instructie te zien die u duidelijk maakt om wat voor vragen het geat en op welke wijze u         Codrda de vragen verschijnen, krijt u u een instructie te zien die u duidelijk maakt om wat voor vragen het geat en op welke wijze u         Codrda de vragen hetben dan kunt u contact opnemen met de servicedesk van Meurs HRM (0800-7371000).         Mevirs HRM | 9 |
|               | Verzenden                                                                                                    |   |

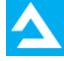

### Korte code

10. Sinds kort werkt Q1000 met extra beveiligde inlogcodes. De code is langer en bestaat uit cijfers en letters. We zijn hierop overgegaan om het veiligheidsniveau van de codes te vergroten. Er bestaat een mogelijkheid tot het verkorten van de codes, o.a. handig voor gebruik in testzalen. Hiervoor kunt u na het

klaarzetten van de test op de knop "Korte code" klikken (10), waarna u in het schermpje door op een verkorte code kunt aanmaken (11). Klik hierop en het symbool verandert in een korte code.

| Menu<br>Terug                                    | Afmelden         Lumina Filmproducties > Casting > Bommel > Selectie > alle afnames >         Zelfoordeel         Een nieuwe afname voor het onderzoek Selectie is klaargezet voor deze persoon. De code voor deze afname is:         a5507766-3cb7-4508-9d3c-42e32cf2a8b3         Deze afname kan later worden gedaan op http://www.q1000tc.nl/teststarten?languageCode=1     | 10 |
|--------------------------------------------------|----------------------------------------------------------------------------------------------------|----|
| Kan<br>Ver<br>Dat<br>Stai<br>Voll<br>0nd<br>1. D | kidaat: Bommel<br>korte code: ♥ ♥ ♥ ♥ ♥ ♥ ♥ ♥ ♥ ♥ ♥ ♥ ♥ ♥ ♥ ♥ ♥ ♥ ♥                                                                                                    | 11 |
|                                                  | Voordat de vragen verschijnen, krijgt u een instructie te zien die u duidelijk maakt om wat voor vragen het gaat en op welke wijze u<br>de vragen kunt beantwoorden.<br>De inlogcode is: a5507766-3cb7-4508-9d3c-42e32cf2a8b3<br>Mocht u nog vragen hebben dan kunt u contact opnemen met de servicedesk van Meurs HRM (0600-7371000).<br>Met vriendelijke groet,<br>Meurs HRM |    |

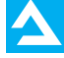

11. In het scherm ziet u de nieuwe verkorte code (12) en achter " Vervaldatum" de datum tot wanneer de code geldig is (13). Hierna vervalt de korte code en moet u voor een nieuwe korte code opnieuw op de knop Korte code klikken. Met de printknop (14) kunt u zo nodig dit venster uitprinten om eventueel mee te nemen naar bijvoorbeeld een testzaal.

|               |                                                        | Afmelden                                                                                                    |        |
|---------------|--------------------------------------------------------|----------------------------------------------------------------------------------------------------|--------|
|               |                                                        | Lumina Filmproducties > Casting > Bommel > Selectie > alle afnames >                                                                                                    |        |
| Menu<br>Terug | E<br>X<br>A<br>T                                       | Celfoordeel         en nieuwe afname voor het onderzoek Selectie is klaargezet voor deze persoon. De code<br>oor deze afname is:         S507766-3cb7-4508-9d3c-42e32cf2a8b3         Konto code         reze afname kan later worden gedaan op<br>ttp://www.q1000tc.ml/teststarten?languageCode=1                                                                              |        |
|               | Kandidaa<br>Verkorte<br>Verval da<br>Datum:<br>Status: | Bommel         Image: Code:         hz-99-a6-ct           tum:         07-08-2014 12:00:02         Image: Code 12:00:02           24-07-2014         Image: Code 12:00:02         Image: Code 12:00:02                                                                                                    | <br>12 |
|               | Volledige<br>Onderdel                                  | code:         a5507766-3cb7-4508-9d3c-42e32d2a8b3           an:         2                                                                                                    | <br>13 |
|               | 1. Drijfver                                            | Print pecode=125essionCode=a5507266-                                                                                                    |        |
|               |                                                        | Voordat de vragen verschijnen, krijgt u een instructie te zien die u duidelijk maakt om wat voor vragen het gaat en op welke wijze u<br>de vragen kunt beantwoorden.<br>De inlogcode ist a5507766-3cb7-4508-9d3c-42e32cf2a8b3<br>Mocht u nog vragen hebben dan kunt u contact opnemen met de servicedesk van Meurs HRM (0800-7371000).<br>Met vriendelijke groet,<br>Meurs HRM | 14     |
|               |                                                        | Verzenden                                                                                                    |        |

Als u de persoon de test thuis wilt laten maken, dan kunt u de code direct verzenden met de "Verzenden" knop. Links hiervan ziet u een melding als de mail is verzonden (15). De code kan worden gebruikt op: <u>https://www.q1000tc.nl/teststarten/</u>

| Lumina Filipproducties > Casting > Bommel > Selectie > alle afnames >         Zelfoordeel         Een nieuwe afname voor het onderzoek Selectie is klaargezet voor deze persoon. De code voor deze afname is:         a507766-3cb7-4508-9d3c-42e32cf2abB3       Konte code         Deze afname kan later worden gedaan op http://www.q1000tc.nl/teststarten?longuageCode=1       U zelf ook op Cc:         Naar       Wappertigmeushmun.el         Onderwerp       Inlogcode voor testorogramma         Inlogcode voor testorogramma       Ceachte heer Bommel,         U ontvangt hierbij een inlogcode voor het maken van de volgende vragenlijst(-en):       • orifveren         Het testprogramma lana worden gestart via de link http://www.g1000tc.nl/teststarten?languageCode=125ex5rd5c-32b7-4508-935c-42e32cf2abB3         As u bet gevraagd meerdere vragenlijsten in te vullen dan starten deze automatisch na het belindigen van de voorgaande.         Voorde de vragen verschiltigen, krijd u een instructie te zien die u duidelijk maakt om wat voor vragen het geat en op welke wijze de vragen kunt beantwoorden.         De inlogcode is: a5507766-3cb7-4508-9d3c-42e32cf2aBb3         Mocht u nog vragen hebben dan kunt u contact opnemen met de servicedesk van Meurs HRM (0800-7371000).         Met vriendelijke groec,         Meurs HRM                                                                                                    |                                                                               |                                                                                                    |                                                                                                    |                                                                                                    |                                                                                                    |                                                                        |                                                                                       |                                                                   |                                                               |                                                       |                                                  |                                           | Afmel                                     | den                                                  |                                  |                             |                                     |
|----------------------------------------------------------------------------------------------------|-------------------------------------------------------------------------------|----------------------------------------------------------------------------------------------------|----------------------------------------------------------------------------------------------------|----------------------------------------------------------------------------------------------------|----------------------------------------------------------------------------------------------------|------------------------------------------------------------------------|---------------------------------------------------------------------------------------|-------------------------------------------------------------------|---------------------------------------------------------------|-------------------------------------------------------|--------------------------------------------------|-------------------------------------------|-------------------------------------------|------------------------------------------------------|----------------------------------|-----------------------------|-------------------------------------|
| Scifoordeal         Ennieuwe afname voor het onderzoek Selectie is klaargezet voor deze persoon. De code voor deze afname is:         200706-3cb7-3080-9d3c-42e32cf2a8b3       Konte code         Deze afname kan later worden gedaan op http://www.q1000tc.nl/teststarten?hanguageCode=1       Image: Code code code code code code code code c                                                                                                    | Lun                                                                           | ina Film                                                                                                    | producti                                                                                                    | es > C                                                                                               | asting >                                                                                                    | Bommel                                                                 | > Sele                                                                                | ctie >                                                            | alle af                                                       | names                                                 | >                                                |                                           |                                           |                                                      |                                  |                             |                                     |
| Een nieuwe afname voor het onderzoek Selectie is klaargezet voor deze persoon. De code voor deze afname is:   S507766-3267-4508-9d3c-42e32f2a8b3   Deze afname kan later worden gedaan op http://www.q1000tc.nl/teststarten?fanguageCode=1   U zelf ook op Cc:    Naar   U zelf ook op Cc:    Naar   Deze afname kan later worden gedaan op http://www.q1000tc.nl/teststarten?fanguageCode=1   U zelf ook op Cc:    Naar   Date down op Cc:    Naar   Deze for oor testprogramme   Stachments Thougate the person of the person of the pers                                                                                                 | Zel                                                                           | foord                                                                                                    | leel                                                                                                    |                                                                                                    |                                                                                                    |                                                                        |                                                                                       |                                                                   |                                                               |                                                       |                                                  |                                           |                                           |                                                      |                                  |                             |                                     |
| a5507766-3cb7-4508-9d3c-42e32cf2a8b3       Kone code         Deze afname kan later worden gedaan op<br>http://www.q1000tc.nl/teststarten?languageCode=1         U zelf ook op Cc:         Naar         support@meurshmm.nl.         Onderwerp         Inlogode voor testprogramma         Attachments         Thood         B I U S I C I S I S I S I S I S I S I S I S I                                                                                                    | Een<br>voor                                                                   | nieuwe<br>deze al                                                                                                    | afname<br>fname is                                                                                                    | voor he<br>:                                                                                         | et onderzo                                                                                                    | ek Sele                                                                | ctie is k                                                                             | laarge                                                            | zet vo                                                        | or dez                                                | e perse                                          | oon. De                                   | code                                      |                                                      |                                  |                             |                                     |
| Deze afname kan later worden gedaan op<br>http://www.q1000tc.nl/teststarten?languageCode=1         U zelf ook op Cc:         Naar         wuppettgmeurshm.nl.         Onderwerp         Inflogade voor testprogramma         Attachments         Trhoud         B I U S I C I S I S I S I S I S I S I S I S I                                                                                                    | a55                                                                           | 7766-                                                                                                    | 3cb7-4                                                                                                    | 508-9d                                                                                               | 3c-42e3                                                                                                    | cf2a8b                                                                 | З                                                                                     |                                                                   |                                                               |                                                       |                                                  | Ko                                        | orte coo                                  | le                                                   |                                  |                             |                                     |
| U zelf ook op Cc:<br>Naar<br>Naar<br>Naar<br>Naar<br>Didexwerp<br>Inlogcode voor testprogramme<br>Attachments<br>Inbodd<br>B I U S I I S I I S I I S I S I S I S I S                                                                                                    | Deze<br>http:                                                                 | afnam<br>//www                                                                                                    | e kan lat<br>v.q1000                                                                                                    | er word<br>tc.nl/to                                                                                  | den gedaa<br>eststarter                                                                                            | n op<br>?langu                                                         | ageCod                                                                                | e=1                                                               |                                                               |                                                       |                                                  |                                           |                                           |                                                      |                                  |                             |                                     |
| Inlogicade voor testprogramma         Attachments         Inlogicade voor testprogramma         Attachments         Inlogicade voor testprogramma         B 2 2 2 2 2 2 2 2 2 2 2 2 2 2 2 2 2 2 2                                                                                                    | U ze<br>Naar                                                                  | f ook o                                                                                                    | o Cc: 🔳                                                                                                    |                                                                                                    |                                                                                                    |                                                                        |                                                                                       |                                                                   | _                                                             |                                                       |                                                  |                                           |                                           |                                                      |                                  |                             |                                     |
| Integrade voor testprogramma         Attachments         Inhoud         B       I         U       Image: Image: Ima | Supp                                                                          | ort@mei                                                                                                    | urshrm.nl                                                                                                    |                                                                                                    |                                                                                                    |                                                                        |                                                                                       |                                                                   |                                                               |                                                       |                                                  |                                           |                                           |                                                      |                                  |                             |                                     |
| Attachments<br>Inhoud         B I U S         B I U S         Geachte heer Bommel,         U ontvangt hierbij een inlogoode voor het maken van de volgende vragenlijst(-en): <ul> <li>Drijfveren</li> <li>Het testprogramma kan worden gestart via de link <u>hito://www.q1000tc.nl/teststarten?languageCode=175essionCode=a55077565-<br/>stbr7-4508-bd3c-42e32cf2aBb3</u></li> <li>Als u bent gevraagd meerdere vragenlijsten in te vullen dan starten deze automatisch na het beeindigen van de voorgaande.</li> <li>Voorat de vragen verschinen, krijt u een instructie te zien die u duidelijk maakt om wat voor vragen het gaat en op welke wijze<br/>de vragen kunt beantwoorden.</li> <li>De inlogoode is: a5507766-3cb7-4508-9d3c-42e32cf2aBb3</li> <li>Mocht u nog vragen hebben dan kunt u contact opnemen met de servicedesk van Meurs HRM (0800-7371000).</li> <li>Met vriendelijke groet,</li> <li>Meurs HRM</li> </ul>                                                                                                    | Inlog                                                                         | code vo                                                                                                    | or testpro                                                                                                    | gramma                                                                                               | )                                                                                                    |                                                                        |                                                                                       |                                                                   |                                                               |                                                       |                                                  |                                           |                                           |                                                      |                                  |                             |                                     |
| Geachte heer Bommel,         U ontvangt hierbij een inlogoode voor het maken van de volgende vragenlijst(-en):       • Drijfveren         Het testprogramma kan worden gestart via de link <a href="http://www.g1000tc.nl/teststarten?languageCode=175essionCode=a5507766-3cbr-42832cf2a8b3">http://www.g1000tc.nl/teststarten?languageCode=175essionCode=a5507766-3cbr-42832cf2a8b3</a>                                                                                                    |                                                                               |                                                                                                    |                                                                                                    |                                                                                                    |                                                                                                    |                                                                        |                                                                                       |                                                                   |                                                               |                                                       |                                                  |                                           |                                           |                                                      |                                  |                             |                                     |
| Voordat de vragen verschijnen, krijgt u een instructie te zien die u duidelijk maakt om wat voor vragen het gaat en op welke wijze<br>de vragen kunt beantwoorden.<br>De inlogcode is: <b>a5507766-32b7-4508-9d3c-42e32cf2a8b3</b><br>Mocht u nog vragen hebben dan kunt u contact opnemen met de servicedesk van Meurs HRM (0800-7371000).<br>Met vriendelijke groet,<br>Meurs HRM                                                                                                    | Inho                                                                          | I                                                                                                    | Ų                                                                                                    | ÷                                                                                                    | <b>4</b>                                                                                                    | E                                                                      | Ξ                                                                                     | Э                                                                 |                                                               | IΞ                                                    | ΙΞ                                               | в                                         | <i>?</i> ?:                               |                                                      |                                  |                             |                                     |
| De inlogcode is: a5507766-3cb7-4508-9d3c-42e32cf2a8b3<br>Mocht u nog vragen hebben dan kunt u contact opnemen met de servicedesk van Meurs HRM (0800-7371000).<br>Met vriendelijke groet,<br>Meurs HRM                                                                                                    | Gee<br>U o<br>Het<br>Als                                                      | I<br>achte he<br>ntvangt l<br>• Drijfi<br>testprog<br>7-4508-5<br>u bent g                                                            | U<br>eer Bom<br>hierbij ee<br>veren<br>gramma k<br>ed <u>3c-42e</u><br>evraagd                                                           | S mel,<br>n inlogo<br>can word<br>32cf2a81<br>meerder                                                | ode voor h<br>den gestart<br>23<br>re vragenlij                                                                    | et maker<br>via de li<br>sten in t                                     | ੇ van de<br>n van de<br>nk <u>http:</u><br>e vullen                                   | تع<br>volger<br>//www.i<br>dan sta                                | ande vrag<br>1000te<br>arten de                               | genlijst<br>c.nl/tes                                  | }Ξ<br>(-en):<br>Istarter                         | P<br>Plangua                              | <u>کې</u><br>a <u>qeCod</u><br>t beëin    | e=1?Sessie<br>digen van                              | onCode<br>de voo                 | e=a550<br>orgaano           | <u>)7766-</u><br>Je.                |
| Mocht u nog vragen hebben dan kunt u contact opnemen met de servicedesk van Meurs HRM (0800-7371000).<br>Met vriendelijke groet,<br>Meurs HRM                                                                                                    | Inho<br>B<br>Gea<br>U o<br>Het<br><u>3cb</u><br>Als<br>Voc                    | I<br>I<br>I<br>I<br>I<br>I<br>I<br>I<br>I<br>I<br>I<br>I<br>I<br>I<br>I<br>I<br>I<br>I<br>I                                           | U<br>eer Bom<br>hierbij ee<br>veren<br>tramma k<br>oddac-42e<br>evraagd<br>vragen v                                                      | S mel,<br>n inlogo<br>can word<br>32cf2a8<br>meerder<br>erschijn-<br>twoorde                         | ode voor h<br>den gestart<br>og<br>re vragenli<br>en, krijgt u<br>n.                                               | et maker<br>via de li<br>sten in t<br>een inst                         | ੇ van de<br>nk <u>http:</u><br>e vullen<br>ructie te                                  | volger<br>//www.<br>dan sta<br>zien di                            | de vrag<br>q1000te<br>arten de<br>e u duie                    | genlijst<br>c.nl/tes<br>eze aut<br>delijk n           | (-en):<br>(starter<br>omatisc                    | Pangua<br>Plangua<br>th na he<br>m wat v  | t beëin<br>voor vra                       | e=1?Sessi<br>digen van<br>agen het g                 | onCode<br>de voo<br>aat en       | e=a550<br>orgaand<br>op wel | 07766-<br>de.<br>ke wij:            |
| Met vriendelijke groet,<br>Meurs HRM                                                                                                    | Inho<br>B<br>Gei<br>U o<br>Het<br>3cb<br>Als<br>Voc<br>de<br>De               | I<br>achte he<br>ntvangt l<br>• Drijfi<br>testprog<br>7-4508-5<br>u bent g<br>rdat de<br>vragen k<br>nlogcod                          | U<br>eer Bom<br>hierbij ee<br>veren<br>uramma k<br>dd3c-42e<br>evraagd<br>vragen v.<br>uut bean<br>e is: a55                             | S<br>mel,<br>n inlogo<br>an word<br>azcf2a8<br>meerder<br>erschijne<br>twoorde<br>07766-             | tode voor h<br>den gestart<br>33<br>re vragenli,<br>en, krijgt u<br>n.<br>33cb7-450                                | et maker<br>via de li<br>sten in t<br>een inst<br>8-9d3c-              | ■ van de<br>nk <u>http:</u><br>e vullen<br>ructie te<br>42e32e                        | volger<br>//www./<br>dan sta<br>zien di<br>cf2a8b                 | nde vrag<br>q1000te<br>arten de<br>e u duir<br>3              | genlijst<br>c.nl/tes<br>eze aut<br>delijk n           | (-en):<br>(starter<br>omatisc                    | P<br>Plangua<br>th na he<br>m wat v       | egeCod<br>t beëin<br>roor vra             | e=1?Sessir<br>digen van<br>agen het gi               | onCode<br>de voo<br>aat en       | e=a550<br>orgaano<br>op wel | <del>)7766-</del><br>Je.<br>ke wij: |
| Meurs HRM                                                                                                    | Inho<br>B<br>Gei<br>U o<br>Het<br>3cb<br>Als<br>Voc<br>de<br>De<br>Moo        | I<br>achte ha<br>htvangt l<br>• Drijfi<br>testprog<br>7-4508-9<br>u bent g<br>rdat de<br>vragen k<br>nlogcod<br>ht u nog              | U<br>eer Bom<br>hierbij ee<br>veren<br>iramma k<br>od3c-42e<br>evraagd<br>vragen v<br>unt bean<br>e is: a55                              | S<br>mel,<br>n inlogo<br>an word<br>32cf2a8<br>meerder<br>erschijne<br>twoorde<br>07766-<br>nebben o | A et al. (1990)<br>ode voor h<br>den gestart<br>23<br>re vragenlij<br>an, krijgt u<br>n.<br>3cb7-450<br>dan kunt u | et maker<br>via de li<br>sten in t<br>een inst<br>8-9d3c-<br>contact o | E<br>n van de<br>nk <u>http:</u><br>e vullen<br>ructie te<br>42e32e                   | volger<br>//www.<br>dan sta<br>zien di<br><b>f2a8b</b><br>n met d | ade vrag<br>a1000te<br>arten de<br>e u duie<br>3<br>e servie  | genlijst<br>c.nl/tes<br>eze aut<br>delijk n           | (-en):<br>starter<br>maakt o<br>van Me           | Plangua<br>Plangua<br>th na he<br>m wat v | t beëin<br>roor vra<br>M (0800            | e=1?Sessir<br>digen van<br>agen het gi<br>)-7371000) | onCode<br>de voo<br>aat en<br>). | e=a550<br>orgaand<br>op wel | 07766-<br>Je.<br>ke wij:            |
|                                                                                                    | Inho<br>B<br>Gei<br>U o<br>Het<br>Sch<br>Als<br>Voc<br>de<br>De<br>Mod<br>Met | I<br>achte ha<br>htvangt l<br>• Drijft<br>testprog<br>7-4508-5<br>u bent g<br>rdat de i<br>vragen k<br>nlogcod<br>ht u nog<br>vriende | U<br>eer Bom<br>hierbij ee<br>veren<br>gramma k<br>ed3c-42e<br>evraagd<br>vragen v.<br>uunt bean<br>e is: a55<br>i vragen l<br>ijke groe | S<br>mel,<br>n inlogo<br>an word<br>32cf2a8<br>meerder<br>erschijne<br>twoorde<br>07766-<br>nebben o | tode voor h<br>den gestart<br>23<br>er vragenlij<br>en, krijgt u<br>n.                                             | et maker<br>via de li<br>sten in t<br>een inst<br>8-9d3c-<br>contact e | E<br>n van de<br>nk <u>http:</u><br>e vullen<br>ructie te<br><b>42e32e</b><br>opnemen | volger<br>//www.<br>dan sta<br>zien di<br><b>f2a8b</b><br>n met d | ande vran<br>a1000to<br>arten de<br>e u duin<br>3<br>e servin | genlijst<br>c.nl/tes<br>eze aut<br>delijk n<br>cedesk | (-en):<br>starter<br>matisc<br>naakt o<br>van Me | ?langua<br>?langua<br>th na he<br>m wat v | egeCod<br>et beëin<br>roor vra<br>M (0800 | e=1?Sessii<br>digen van<br>agen het g;<br>)-7371000) | onCode<br>de voo<br>aat en<br>). | e=a55(<br>orgaanc<br>op wel | <del>)7766-</del><br>de.<br>ke wij: |

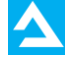

12. Op de pagina "Dossier" is de inlogcode en de status van de code terug te vinden door op de link <u>Nieuw</u> (16) te klikken. Ook bij Workflow kunt u de code terug zien (17).

| Dossier van<br>Naam                     | Bom                                  | mel          |          |            | Uitklapp | en |
|-----------------------------------------|--------------------------------------|--------------|----------|------------|----------|----|
| Instrument: Selectie                    |                                      |              |          |            |          |    |
| Een nieuwe afname kl                    | aarzetten                            |              |          |            |          |    |
| Code klaarzetten v<br>Voer scores handm | <u>oor deze kandidaat</u><br>atig in |              |          |            |          |    |
| Handmatige invoer                       | van categoriescores                  |              |          |            |          |    |
| <u>Combineer scores v</u>               | van verschillende sessi              | les          |          |            |          |    |
| Resultaten                              |                                      |              |          |            |          |    |
| Rapport                                 |                                      |              |          |            |          |    |
|                                         |                                      |              |          |            |          |    |
| afname                                  | datum                                | status       | wijzigen |            | -        | -1 |
| Persoon: Bommel                         | 24-07-2014 11:28                     | <u>Nieuw</u> |          | l          | MInto    |    |
| <ul> <li>Persoon: Bommel</li> </ul>     | 24-07-2014 11:27                     | Nieuw        |          |            | MInto    |    |
| Persoon: Bommel                         | 25-03-2014 12:20                     | Klaar        |          | Ultbreiden |          |    |
| Persoon: Bommel                         | 25-03-2014 12:07                     | <u>Nieuw</u> |          |            | Minto    |    |
|                                         |                                      |              |          |            |          |    |
|                                         |                                      |              |          |            |          |    |
|                                         |                                      |              |          |            |          |    |
|                                         |                                      |              |          |            |          |    |
|                                         |                                      |              |          |            |          |    |
|                                         |                                      |              |          |            |          |    |

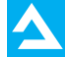

Als u bij ' Code klaarzetten' vergeten bent een korte code aan te vragen, kunt u deze alsnog doen via de link Nieuw (16; zie vorige pagina). U krijgt dan hetzelfde scherm te zien als hiervoor is vertoond in de

mailpagina. In dit venster kunt u op de knop klikken voor een verkorte code. Als u de verkorte code al eerder heeft aangevraagd, kunt u deze hier zien en met behulp van de printknop deze melding uitprinten.

| Dossier            | er<br>van                            |                             |
|--------------------|--------------------------------------|-----------------------------|
| Naam               | Bommel                               | Uitklapı                    |
| Instrum            | ent: Selectie                        |                             |
| Een nieu           | we afname klaarzetten                |                             |
|                    |                                      |                             |
| Kandidaat:         | Bommel                               |                             |
| Verkorte code:     | hz-99-a6-ct                          |                             |
| Verval datum:      | 07-08-2014 12:00:02                  |                             |
| Datum:             | 24-07-2014                           |                             |
| Status:            | Nieuw                                |                             |
| Volledige code:    | a5507766-3cb7-4508-9d3c-42e32cf2a8b3 |                             |
| Onderdelen:        |                                      |                             |
| 1 Drijfvoron (niou | nw)                                  |                             |
| 1. Dijiveren (ned  | ,                                    | <u>२</u><br>२<br>Print<br>२ |

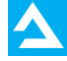

### Workflow

13. De Workflow kunt u links in de menu vinden. Klik hierop als u de status van alle testsessies van kandidaten wilt zien. Via Filters kunt u uw zoekfunctie uitbreiden voor een optimaal resultaat. Klik op ' Filter toepassen' om uw filteropdracht uit te voeren.

|                   | Afmelden                                              |                                                  |  |  |  |  |
|-------------------|-------------------------------------------------------|--------------------------------------------------|--|--|--|--|
|                   | Lumina Filmproducties > Casting >                     |                                                  |  |  |  |  |
| Menu              |                                                       |                                                  |  |  |  |  |
| Workflow functies | Workflow                                              |                                                  |  |  |  |  |
| Terug             | Filters Kolommen<br>Aktief filter: Customized by user | <u>Kies uit vooraf gedefinieerde filters</u>     |  |  |  |  |
|                   | Status sessie                                         |                                                  |  |  |  |  |
|                   | Aanmaak datum sessie<br>van datum (dd.mm.yyyy)        | tot datum (dd.mm.yyyy)                           |  |  |  |  |
|                   | Scheduler status <ul> <li>Rapport gemaakt</li> </ul>  |                                                  |  |  |  |  |
|                   | Manual status                                         | 5. Resultaten bekeken                            |  |  |  |  |
|                   | 2. Tussenfase                                         | 6. Gesprek kandidaat gevoerd                     |  |  |  |  |
|                   | 3. Klaar                                              | 7. Gesprek leidinggevende gevoerd                |  |  |  |  |
|                   | 4. Inlogcode verstuurd                                | 8. Afgerond                                      |  |  |  |  |
|                   | Trajecten                                             | 🔲 Geluid                                         |  |  |  |  |
|                   | 🗌 Camera                                              | Grimmeurs                                        |  |  |  |  |
|                   | Casting                                               | Overig                                           |  |  |  |  |
|                   | Editor                                                |                                                  |  |  |  |  |
|                   | Instrumenten                                          |                                                  |  |  |  |  |
|                   | Functieanalyse Totaal                                 | Selectie                                         |  |  |  |  |
|                   | <ul> <li>Oriëntatie</li> </ul>                        | Zingeving                                        |  |  |  |  |
|                   | Selectie                                              |                                                  |  |  |  |  |
|                   | Rapportage<br>geen v                                  |                                                  |  |  |  |  |
|                   | Filter opslaan                                        | Filter wissen Filter toepassen                   |  |  |  |  |
|                   | 30 Instellen                                          | 4 onderzoeken 1 van 1                            |  |  |  |  |
|                   | persoon inlogcode                                     | datum status onderzoek Resultaat                 |  |  |  |  |
|                   | Bommel 9b23e14b-234c-41e2-8ae2-4371a                  | 0a6cbaf 25.03.2014 nieuw <u>klik hier</u>        |  |  |  |  |
|                   | Bommel 69ba9ba2-ed3e-4c04-873d-bafc1c                 | 4e701f 25.03.2014 test afgerond <u>klik hier</u> |  |  |  |  |
|                   | Bommel 55eb86e3-b469-45ae-b57a-4af44                  | f879d21 24.07.2014 nieuw <u>klik hier</u>        |  |  |  |  |
|                   | Bommel a5507766-3cb7-4508-9d3c-42e32                  | df2a8b3 24.07.2014 nieuw klik hier               |  |  |  |  |
|                   | 100% Ve                                               | rsturen Maak PDF rapportage Maak RTF rapportage  |  |  |  |  |

## Detailanalyse

14. Als u dat wenst kunt u naast de rapportage ook de resultaten op detailniveau bekijken. Hier vindt u meer informatie over de scores. Klik hiervoor op Detailanalyse (18).

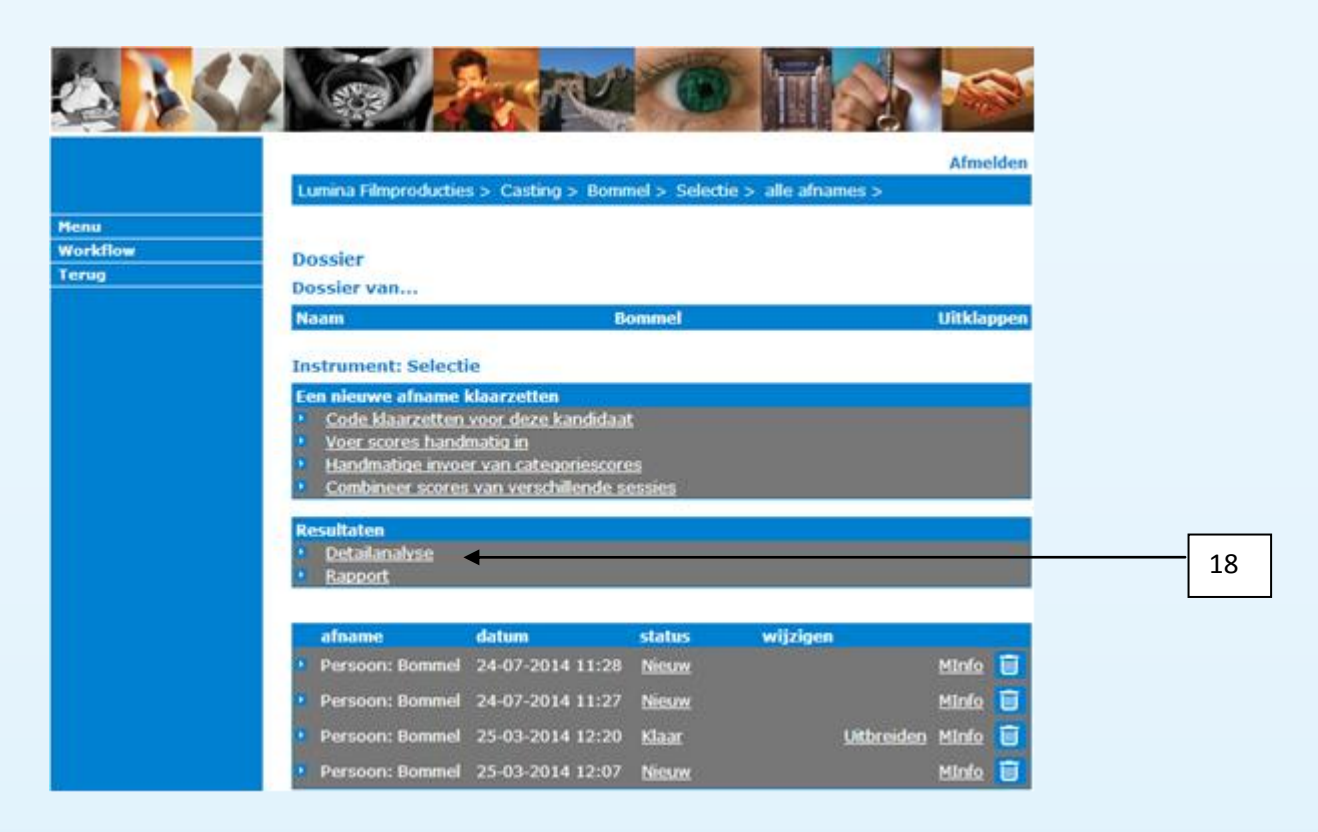

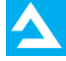

Klik nu op de link bij Persoon voor een weergave van de scores (19) en/of klik op "Bekijk alle antwoorden" (20) voor een overzicht van alle gegeven antwoorden. Dit laatste verschijnt in een nieuw venster.

|       |                                                                      | Afmelden                    |      |    |  |  |  |
|-------|----------------------------------------------------------------------|-----------------------------|------|----|--|--|--|
|       | Lumina Filmproducties > Casting > Bommel > Selectie > alle afnames > |                             |      |    |  |  |  |
| Menu  |                                                                      |                             |      | 19 |  |  |  |
| Terug | Detailanalyse                                                        |                             | l    |    |  |  |  |
|       | Driifveren                                                           | Toon grafiek                |      |    |  |  |  |
|       | Zonder norm Kie                                                      | es een andere norm          | ,    |    |  |  |  |
|       | Persoon: Bommel (25-03-2014 12:20) Bel                               | <u>kijk alle antwoorden</u> | ←─── | 20 |  |  |  |
|       |                                                                      |                             | l    |    |  |  |  |
|       |                                                                      |                             |      |    |  |  |  |
|       |                                                                      |                             |      |    |  |  |  |
|       |                                                                      |                             |      |    |  |  |  |
|       |                                                                      |                             |      |    |  |  |  |
|       |                                                                      |                             |      |    |  |  |  |
|       |                                                                      |                             |      |    |  |  |  |
|       |                                                                      |                             |      |    |  |  |  |
|       |                                                                      |                             |      |    |  |  |  |
|       |                                                                      |                             |      |    |  |  |  |
|       |                                                                      |                             |      |    |  |  |  |
|       |                                                                      |                             |      |    |  |  |  |
|       |                                                                      |                             |      |    |  |  |  |
|       |                                                                      |                             |      |    |  |  |  |
|       |                                                                      |                             |      |    |  |  |  |
|       |                                                                      |                             |      |    |  |  |  |
|       |                                                                      |                             |      |    |  |  |  |
|       |                                                                      |                             |      |    |  |  |  |

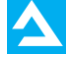

### Bekijken van resultaten

### Rapportage

1. Als de test is afgerond kan er een rapport worden gegenereerd.

2. Ga hiervoor naar het dossier op dezelfde wijze als bij het klaarzetten van de code.

3. Selecteer vervolgens het instrument dat is ingezet. Aan de onderkant van het scherm is de afgeronde test zichtbaar.

4. Klik nu op "Rapport" om het rapport te maken.

5. Kies via "Selecteer rapportage" de rapportage die u wilt zien (21).

5. Kies de gewenste norm per ingezet onderdeel (22)

6. Klik nu op één van de knoppen HTML Rapportage, PDF rapportage of RTF rapportage om het rapport aan te maken dan "Maak rapportage" (23).

7. Indien u op de knop HTML rapportage heeft geklikt, dan ziet u het rapport op uw scherm. Links in de menubalk kunt u dit rapport als pdf of rtf naar de kandidaat of naar uzelf verzenden. Met behulp van de andere knoppen kunt u de rapportages opslaan als PDF of RTF-bestand. PDF-bestanden zijn te openen met Adobe Acrobat Reader. RTF-bestanden zijn in te zien met tekstverwerkers zoals bijvoorbeeld Microsoft Word.

|                        |                     |                      |                | Afmoldon       |   |    |
|------------------------|---------------------|----------------------|----------------|----------------|---|----|
|                        | Lumina Filmproducti | es > Casting > Bomme |                |                |   |    |
|                        |                     |                      |                |                |   |    |
| Menu<br>Reload Statics | Selecteer rat       | nortage              |                |                |   |    |
| Terug                  | Rapportage Gra      | tis rannortage       |                |                |   |    |
|                        | Competenties        | is rapportage        |                | Competenties   |   |    |
|                        | Leiderschap         |                      | normon         | competenties   |   |    |
|                        | Mobiliteit          |                      | Zonder norm    | ÷              |   |    |
|                        | Standaardrapporta   | je - 1-25 12·2       | 0.42 0)        |                |   |    |
|                        |                     | Dutah T              |                |                |   | 21 |
|                        | Selecteer de taal   | Dutin                |                |                |   |    |
|                        |                     | HTML rapportage      | PDF rapportage | RTF rapportage | _ |    |
|                        |                     |                      |                |                |   |    |
|                        |                     |                      |                |                |   | 22 |
|                        |                     |                      |                |                |   |    |
|                        |                     |                      |                |                |   |    |
|                        |                     |                      |                |                |   |    |
|                        |                     |                      |                |                |   |    |
|                        |                     |                      |                |                |   |    |
|                        |                     |                      |                |                |   | 23 |
|                        |                     |                      |                |                |   |    |
|                        |                     |                      |                |                |   |    |
|                        |                     |                      |                |                |   |    |
|                        |                     |                      |                |                |   |    |
|                        |                     |                      |                |                |   |    |
|                        |                     |                      |                |                |   |    |
|                        |                     |                      |                |                |   |    |
|                        |                     |                      |                |                |   |    |
|                        |                     |                      |                |                |   |    |
|                        |                     |                      |                |                |   |    |
|                        |                     |                      |                |                |   |    |
|                        |                     |                      |                |                |   |    |
|                        |                     |                      |                |                |   |    |
|                        |                     |                      |                |                |   |    |

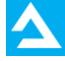

# Servicecenter Q1000

Meurs HRM beschikt over een supportafdeling die u kunt benaderen voor vragen en problemen. De supportafdeling kan u helpen met technische problemen rondom het gebruik van de Testportal. Bij inhoudelijke vragen kunt u worden doorverbonden met één van onze adviseurs.

Tel.: Q1000 Support: 088 – 1004777 E-mail: Q1000 Support: <u>support@meurshrm.nl</u>

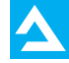

# sta stil

Meurs HRMBezoekadres: De Bleek 103447 GV WoerdenPostadres: Postbus 4313440 AK WoerdenT. 088 100 47 77Mail: support@meurshrm.nlInternet: www.meurshrm.nl

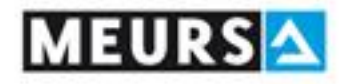